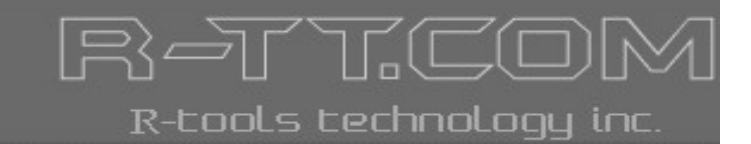

# R-CRYPTO

User's Manual

(C) Copyright 2007-2009 R-tools Technology Inc. © 2007-2009 R-tools Technology, Inc. All rights reserved.

No part of this User's Manual may be copied, altered, or transferred to, any other media without written, explicit consent from R-tools Technology, Inc.

All brand or product names appearing herein are trademarks or registered trademarks of their respective holders.

R-tools Technology, Inc. has developed this User's Manual to the best of its knowledge, but does not guarantee that the program will fulfill all the desires of the user.

No warranty is made in regard to specifications or features.

R-tools Technology, Inc. retains the right to make alterations to the content of this Manual without the obligation to inform third parties.

## **Table of Contents**

| I               | Introduction to R-Crypto                                                        | 1                    |  |  |  |
|-----------------|---------------------------------------------------------------------------------|----------------------|--|--|--|
| 1               | R-Crypto Features                                                               | 1                    |  |  |  |
| 2               | System Requirements                                                             | 2                    |  |  |  |
| 3               | R-Crypto Limitations                                                            | 2                    |  |  |  |
| 4               | Trial Version Limitations                                                       | 3                    |  |  |  |
| 5               | Contact Information and Technical Support                                       | 3                    |  |  |  |
| II              | R-Crypto Management Panel                                                       |                      |  |  |  |
| III             | Protecting Your Data Using R-Crypto                                             | 5                    |  |  |  |
| 1               | Create a New Encrypted Disk                                                     | 5                    |  |  |  |
| 2               | Connect an Encrypted Disk                                                       | 11                   |  |  |  |
| 3               | Disconnect a Connected Encrypted Disk                                           | 13                   |  |  |  |
| IV              | Managing Encrypted Disks                                                        | 14                   |  |  |  |
| 1               | Change Disk Connect Options                                                     | 14                   |  |  |  |
| 2               | Change Disk Disconnect Options                                                  | 15                   |  |  |  |
| 3               | Change Disk Password                                                            |                      |  |  |  |
| 4               | Change Disk Size                                                                | 18                   |  |  |  |
| 5               | Re-encrypt an Encrypted Disk                                                    |                      |  |  |  |
| 6               | Wipe an Encrypted Disk                                                          |                      |  |  |  |
| 7               | Remove an Encrypted Disk from Recent Encrypted Disks                            | 23                   |  |  |  |
| V               | Configure Auto-connected Encrypted Disks                                        | 25                   |  |  |  |
| VI              | R-Crypto System Tray Icon                                                       | 27                   |  |  |  |
| VII             | R-Crypto Settings                                                               | 28                   |  |  |  |
| 1               | General Options                                                                 | 28                   |  |  |  |
| 2               | Encryption Options                                                              | 30                   |  |  |  |
| 3               |                                                                                 |                      |  |  |  |
|                 | Disconnect Options                                                              | 31                   |  |  |  |
| VIII            | Disconnect Options                                                              | 31<br><b>33</b>      |  |  |  |
| VIII<br>IX      | Disconnect Options Command-line Utility Security Issues                         | 31<br>33<br>35       |  |  |  |
| VIII<br>IX<br>1 | Disconnect Options Command-line Utility Security Issues Best Security Practices | 31<br>33<br>35<br>35 |  |  |  |

П

## Index

## I Introduction to R-Crypto

**R-Crypto** is an easy-to-use disk encryption software that protects your confidential information and personal data on a desktop, notebook, or a removable data storage device against unauthorized access.

To protect the data **R-Crypto** creates encrypted virtual disks (virtual data storage devices). These disks provide real time data encryption and decryption which are fully transparent to the user, it means that the data is being encrypted just before it is being written to the disk and is being decrypted right after it is being read from the disk without the need of user intervention. All data (such as file and folder names, and content of all files) stored on such disks is constantly encrypted. The access to data on the virtual encrypted disk is impossible unless the user provides a correct password. At the same time, all file and disk operations for connected virtual encrypted disks are performed the same way as for standard disks.

All data of the encrypted virtual disk is stored together with the disk meta-data in a single file-container. That means that a virtual encrypted disk is actually an ordinary file that can be stored on any data storage device, like a hard drive, USB-disk, CD, DVD, or a network resource, and can be easily transferred to another computer or backed up.

**R-Crypto** encrypts the data on virtual disks using the cryptographic infrastructure of the Microsoft Windows operating system. This infrastructure allows the users to use various installable cryptographic service providers, including those that are already pre-installed. For example, Microsoft AES Cryptographic Provider is one of the pre-installed cryptographic service providers in Windows XP and Vista that implements the modern and most secure encryption algorithm Advanced Encryption Standard (AES) with key length of 128, 192, and 256 bits.

Such approach allows the users to select themselves the cryptographic sub-system that satisfies their requirements. It also reduces limitations on the use of **R-Crypto** in companies that require certification for such products to meet certain governmental or corporate standards.

## 1.1 R-Crypto Features

#### Simple and easy-to-use interface:

- R-Crypto Management Panel providing access for the user to all actions of the system;
- Wizard guiding the users through the creation of encrypted disks;
- List of the most frequently connected encrypted disks (can be disabled);
- Configurable list of auto-connected encrypted disks;
- Change the size of the encrypted disk easily;
- Access to encrypted disk control actions outside the R-Crypto Management Panel directly from the Windows shell (for example, connect/disconnect);
- Special icon for connected encrypted disks in the Windows shell (can be disabled);
- Access to most **R-Crypto** actions from the Windows system tray.

#### Reliable data protection and encryption:

- Users can use various cryptographic service providers, both pre-installed in the Windows operating system and available from the third parties;
- Disk free space encryption (can be disabled);
- Wizard guiding the users through the disks re-encryption;
- Ability to connect an encrypted disk in the read-only mode;
- Configurable hot keys to disconnect either all connected encrypted disks, or each disk separately;
- Automatic disconnection of all connected encrypted disk upon user's logoff;
- Ability to automatically disconnect the encrypted disks upon screensaver startup, entering the hibernation mode, or computer lockup;
- · Ability to automatically disconnect the encrypted disks upon encrypted disk file-container storage media is

removed from the system. New feature in R-Crypto 1.4!

- Ability to automatically disconnect the encrypted disks upon exceeding an encrypted disk inactivity period. Inactivity period is a period of time when the connected encrypted disk is not being used, that is it is a period of time when no data is being read from the disk or being written to the disk. **New feature in R-Crypto 1.4!**
- Ability to enforce the disconnection of locked encrypted disks upon automatic disconnection;
- File-containers of the connected encrypted disks are protected against re-writing and deletion;
- Wipe encrypted disks for secure deletion.

#### Using over network:

- Ability to create and connect encrypted disks' file-containers located on any accessible network location;
- Connecting an encrypted disk emulating a "local disk" to provide access for remote users (required for Windows XP and later versions);
- Automatic saving and restoring of the encrypted disk network sharing options. New feature in R-Crypto 1.4!

#### Advanced usage:

- Ability to connect the encrypted disk to an empty NTFS folder (e.g. C:\path-to-empty-NTFS-folder\);
- Support for system disk utilities (check disk, defragmentation, etc.);
- Command-line utility to manage encrypted disks' connections.

## 1.2 System Requirements

#### Hardware

- Minimum 10 MB of free disk space to install the program
- Enough disk space for encrypted disks file-containers

#### Software

#### Operating system:

- Windows 7 Beta (32 and 64 bit versions) New in R-Crypto 1.3!
- Windows Server 2008 (32 and 64 bit versions)
- Windows Vista (32 and 64 bit versions)
- Windows Server 2003
- Windows XP (32 and 64 bit versions)
- Windows 2000

#### Browser:

• Internet Explorer 6.0 or higher

You also need administrative privileges to install R-Crypto on your computer.

## 1.3 R-Crypto Limitations

- No limitations on the number of created file-containers for the encrypted disks and the places where they
  reside. File-containers may be stored on any media supported by your computer, including devices with
  removable storage and network drives.
- The size of file-containers for encrypted disks is limited only by its own file system and the file system of the storage location where they are to reside. NTFS: no limitations, FAT32: up to 4 GB, FAT16: up to 2 GB.
- The minimum size of the file-container cannot be less than 64 kB.
- The number of simultaneously connected encrypted disks is unlimited if you choose to connect encrypted disks to empty NTFS folders. Still the number of encrypted disks simultaneously connected to separate drive letters cannot exceed the number of drive letters available in your system.

## 1.4 Trial Version Limitations

Please note that you will have **R-Crypto** running in the trial mode until you register it with a valid license key. The trial period lasts for 30 days during which there are no limitations in **R-Crypto** operation. When the trial period expires, **R-Crypto** will still give you access to your data stored on the encrypted disks but with the read-only access. That is, you will be able to read your data on already created encrypted disks, but will not be able to modify them, to store new data on those disks, or create new encrypted disks. As soon as the license key is entered, all limitations will be removed.

If you do not have the license key, you may obtain it by purchasing **R-Crypto**.

## 1.5 Contact Information and Technical Support

To obtain the latest version of R-Crypto, go to:

Product Site: http://www.data-security-software.com Sales Department: sales@r-tt.com

**R-Crypto** Technical Support Team is available 24 hours a day, seven days a week, and has an average response time less than 4 hours.

Tech. Support: support@r-tt.com Send your support request to: http://www.r-tt.com/SupportRequest.shtml

## **I** R-Crypto Management Panel

You may perform most actions from R-Crypto Management Panel.

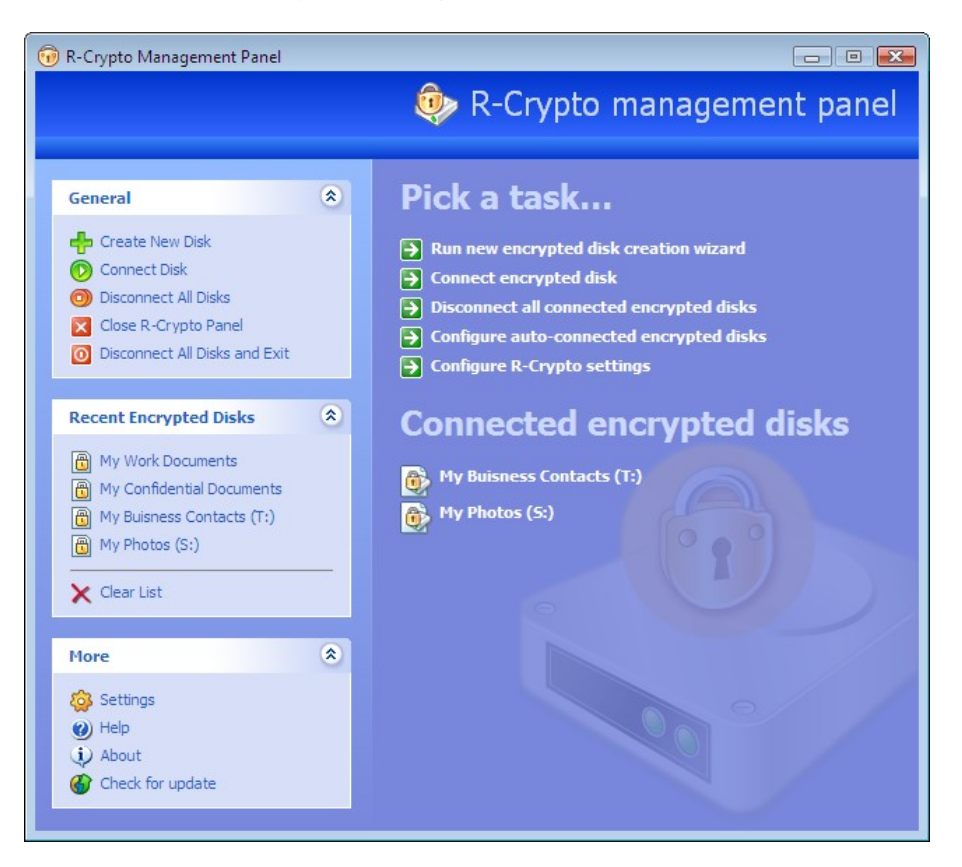

You may activate R-Crypto Management Panel:

- By double-clicking the **R-Crypto system tray icon**;
- By right-clicking the R-Crypto system tray icon and selecting R-Crypto Panel on the shortcut menu;
- From the Start menu by clicking R-Crypto in the R-Crypto menu group.

You may configure **R-Crypto** to automatically activate R-Crypto Management Panel at each computer startup. Select **Run R-Crypto Management Panel at system startup** option on the General tab of the R-Crypto Settings panel.

4

## III Protecting Your Data Using R-Crypto

To store your confidential data safely and securely using R-Crypto, you need:

• Create an encrypted disk.

You may create as many encrypted disks as you need and place them anywhere you need. Once the disks are created, you need to place your confidential data on those encrypted disks. To do this:

• Connect an encrypted disk.

You may connect as many disks as you need. You may access the connected encrypted disks as they were regular disks in your system. Transfer your confidential data on those disks. Then you are through with the work with your confidential data, your need to prevent access to your confidential data. To do this,

• Disconnect a connected encrypted disk.

## 3.1 Create a New Encrypted Disk

#### To create a new encrypted disk,

1 Double-click the R-Crypto icon in the system tray to show R-Crypto Management Panel and click Run new encrypted disk creation wizard task on it.

Other ways to create an encrypted disk:

- Right-click the R-Crypto icon in the system tray and select Create New Disk on the shortcut menu.
- or
- In the Windows Explorer, go a place where are you going to store the file container for the encrypted disk, right-click there, select **New**, and select **R-Crypto file container** on the shortcut menu.

The New Encrypted Disk Creation Wizard will appear.

Welcome to the Encrypted Disk Creation Wizard page

| New Encrypted Disk Creation \ | Nizard                                                                                                    | X |
|-------------------------------|----------------------------------------------------------------------------------------------------|---|
|                               | Welcome to the New Encrypted Disk<br>Creation Wizard                                                                                                    |   |
|                               | This wizard will guide you through the process of encrypted<br>disk creation. An encrypted disk is a virtual disk which is<br>connected to your system and shows up like a drive (C;, D;,<br>E;, etc.). Actually, it is just a file which contains a<br>pre-allocated amount of disk space for storing files and<br>documents within in. In essence, it is a file which stores<br>other files within it, but looks to the operating system as if it<br>is a separate disk. |   |
|                               | To continue, click Next.                                                                                                    |   |
|                               | ☑ Show Welcome and Completion pages next time                                                                                                    |   |
|                               | < Back Next > Cancel Help                                                                                                    |   |

Click the Next button to continue.

You may make R-Crypto not to show the first and the last pages in the wizards. Clear Show Welcome and

6

Completion pages next time. To resume showing these pages, select Show welcome and completion pages in wizards on the General tab of the R-Crypto Settings panel.

2 Specify the name and location of a file-container for the new encrypted disk and size of the new encrypted disk on the General Encrypted Disk Information page and click the Next button.

| Gener<br>Ba | al Encrypted Dis<br>sic parameters req    | k Information                                                                                                 |
|-------------|-------------------------------------------|----------------------------------------------------------------------------------------------------|
|             |                                           | uired to create the new encrypted disk.                                                                       |
| Spe         | cify the name and<br>d the data of this d | l location of a new disk file-container, which will be created to<br>disk, and specify desired new disk size. |
| Cor         | ntainer <u>n</u> ame:                     | My First Encrypted Disk                                                                                       |
| Cor         | ntainer l <u>o</u> cation:                | ■ Documents                                                                                                   |
| Dis         | k <u>s</u> ize:                           | 520 MB V                                                                                                    |
|             |                                           | Note: You have 5,64 GB of free space available for the selected location.                                     |

#### General Encrypted Disk Information options:

| Container<br>name     | Specify the name of the file-container. That should be only the file name without a drive letter and path.                                                           |
|-----------------------|----------------------------------------------------------------------------------------------------|
| Container<br>location | Specify the path to the file-container. You may enter the location directly, select a location, or select <browse> to browse to the required place.</browse>         |
| Disksize              | Specify the size of the new encrypted disk. You may also use the slider to select the size of the new encrypted disk. If needed, you may change the disk size later. |

**3** Select the encryption settings for the new encrypted disk on the Encryption Setting page and click the Next button.

Encryption Settings page

| New Encry     | pted Disk Creation Wizard                                                                                                   | ×        |
|---------------|----------------------------------------------------------------------------------------------------|----------|
| Encryp<br>Spe | tion Settings<br>adfy the new disk encryption settings.                                                                     | <b>O</b> |
| Cho<br>man    | oose one of the predefined encryption options or specify encryption settings<br>nually by clicking Custom button.           |          |
|               | Most secure, good performance                                                                                               |          |
| 0             | More secure, best performance                                                                                               |          |
| © E           | Best compatible (chose this option only if you plan to use disk on Windows 2000)                                            | ,        |
| 0             | Custom settings                                                                                                    |          |
| Sele          | ected encryption settings:                                                                                                  |          |
| Mic           | crosoft Enhanced RSA and AES Cryptographic Provider<br>cure Hash Algorithm (SHA-1) and Advanced Encryption Standard 256-bit |          |
|               | Custom                                                                                                    |          |
|               | < Back Next > Cancel                                                                                                    | Help     |

You may select the settings either from a predefined set, or select them separately on the Encryption Settings dialog box.

| Provider:       | Microsoft Enhanced RSA and AES Cryptograp | • |
|-----------------|-------------------------------------------|---|
| <u>H</u> ash:   | Secure Hash Algorithm (SHA-1)             | • |
| <u>C</u> ipher: | Advanced Encryption Standard 256-bit      | • |
| Key length:     | Default (256) 👻                           |   |

To reach the Encryption Settings dialog box select Custom settings or click the Custom button.

Click the **Default** button to make the encryption settings as they specified on the the Encryption tab of the R-Crypto Settings panel.

The **Selected encryption settings** field briefly describes the settings you have selected. Please note that you need to select **Best compatible** if you plan to use the new encrypted disk on Windows 2000. You may learn more about the encryption and hash algorithms on the **Cryptographic and Hash Algorithms** topic.

4 Select the default connection point (drive letter or empty NTFS folder), file system, creation and default connect options for the new encrypted disk on the Encrypted Disk Options page and click the Next button.

#### Encrypted Disk Options page

| New Encrypted Disk                                                       | Creation Wizard                                                        |                               |                              |                         | <b>—</b> ×   |
|--------------------------------------------------------------------------|------------------------------------------------------------------------|-------------------------------|------------------------------|-------------------------|--------------|
| Encrypted Disk<br>Specifies how                                          | Options<br>this encrypted disk v                                       | vill be prese                 | nted in the s                | system.                 | 1            |
| Select the de<br>and disk crea                                           | fault connection point<br>tion options for the ne                      | t (drive lette<br>ew encrypte | r or empty i<br>ed disk.     | NTFS folder), file      | e system     |
| <u>C</u> onnect to:                                                      | <auto></auto>                                                          | •                             | Show :                       | only available dr       | rive letters |
| <u>File system:</u>                                                      | NTFS                                                                   | •                             |                              |                         |              |
| <mark>▼</mark> <u>E</u> ncrypt er<br>▼ Automatic<br>■ Emulate <u>f</u> i | mpty space of this dis<br>ally <u>c</u> onnect this disk ;<br>xed disk | k while crea<br>after creatio | tion<br>on                   |                         |              |
| i The 'Emul<br>encrypter                                                 | ate fixed disk' option<br>d disk on Windows XP                         | is recommer<br>or later Wir   | nded only if<br>ndows versio | you plan to sha<br>ons. | re the new   |
|                                                                          | ( < <u>B</u> a                                                         | ick                           | lext >                       | Cancel                  | Help         |

#### Encrypted Disk options:

| Connect to                                           | Select the drive letter under which the connected encrypted disk will be visible to your system. Select <auto> to let <b>R-Crypto</b> select the drive letter itself. You may also select any empty NTFS folder as a disk connection point by clicking <browse>. This option can be modified later on the General tab of the encrypted disk Properties panel.</browse></auto> |
|------------------------------------------------------|----------------------------------------------------------------------------------------------------|
| Show only<br>available drive<br>letter               | If this check box is selected, let <b>R-Crypto</b> shows only drive letters available for the connection. It is impossible to connect an encrypted disk using the letter that is occupied by another device in the system.                                                                                                    |
| Filesystem                                           | Select a file system for the new encrypted disk. You may also select None to leave the disk unformatted to formate it later using standard Windows utilities.                                                                                                    |
| Encrypt empty<br>space of the disk<br>while creation | Select this check box if your want <b>R-Crypto</b> to encrypt the empty space in the disk's file container. This option increases time necessary to create a disk but also increases security as it conceals the size of the encrypted disk' s file-container occupied by actual data.                                                                                        |
| Automatically<br>connect this disk<br>after creation | Select this check box if you want to have this disk automatically connected upon creation.                                                                                                    |
| Emulatefixeddisk                                     | Select this checkbox if you want your system see the new disk as a fixed one. This option is only used while connecting the disk and doesn't affect the disk creation process in any way. This option can be modified later on the General tab of the encrypted disk Properties panel.                                                                                        |

Select Emulate fixed disk only if you plan to share the new disk on Windows XP or later Windows versions.

10

5 Enter the password for the new encrypted disk on the Encrypted Disk Password page and click the Next button.

Encrypted Disk Password page

| New Encrypted Disk Creation Wizard                                                    |                                                                                      |  |  |  |
|---------------------------------------------------------------------------------------|--------------------------------------------------------------------------------------|--|--|--|
| Encrypted Disk Password<br>The password will be used next time you connect this disk. |                                                                                      |  |  |  |
| Type the password in                                                                  | both text fields.                                                                    |  |  |  |
| Password:                                                                             | •••••                                                                                |  |  |  |
| <u>C</u> onfirm password:                                                             | <ul> <li>Password must contain at least 8 characters for better security.</li> </ul> |  |  |  |
|                                                                                       | < Back Next > Cancel Help                                                            |  |  |  |

Go to the Best Security Practices topic for more information on how to choose a strong password.

6 On the Completing the New Encrypted Disk Creation Wizard page Click the Finish button to complete the creation of the new encrypted disk.

Completing the New Encrypted Disk Creation Wizard page

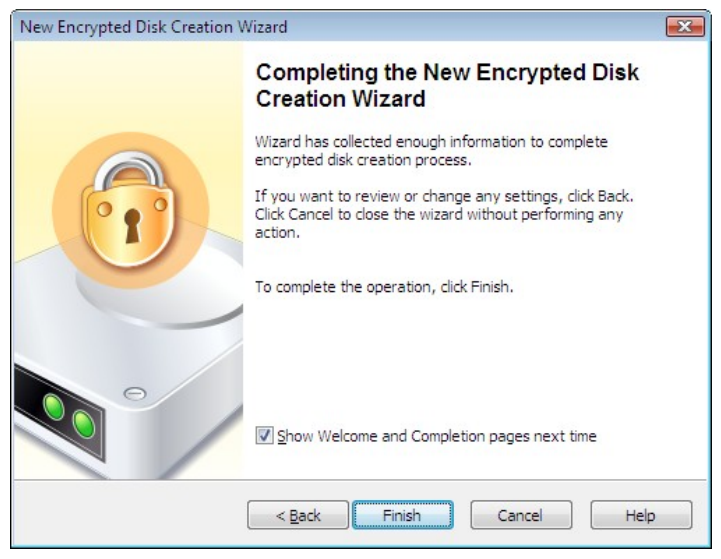

You may make **R-Crypto** not to show the first and the last pages in the wizards. Clear **Show Welcome and Completion pages next time**. To resume showing these pages, select **Show welcome and completion pages in wizards** on the General tab of the R-Crypto Settings panel.

\* R-Crypto will start creating the new encrypted disk showing its progress.

The New encrypted disk... message box will appear when R-Crypto finishes creating the new encrypted

disk.

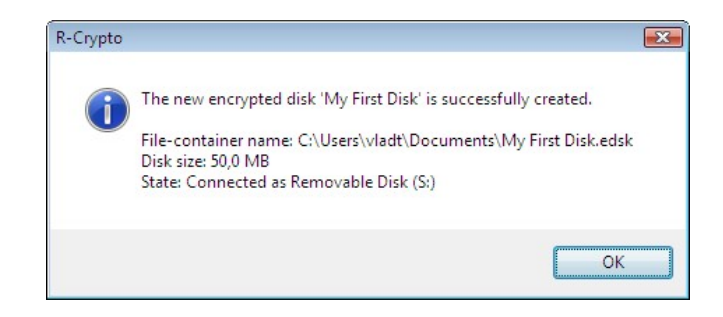

## 3.2 Connect an Encrypted Disk

#### To connect an encrypted disk,

1 Right click the R-Crypto icon in the system tray and select Connect Disk on the shortcut menu.

Other ways to connect a disk:

• Click **Connect encrypted disk** or select **Connect** on the shortcut menu of the disk in the Recent Encrypted Disks area of the R-Crypto Management Panel

or

• Double-click the encrypted disk file-container in the Windows Explorer

or

• Right-click the encrypted disk file-container in the **Windows Explorer** and select **Connect** on the shortcut menu

or

• Right-click the **R-Crypto** icon in the system tray, select **Recent Disks** on the shortcut menu, then select the required encrypted disk

or

• Right-click the encrypted disk's file-container in the **Windows Explorer** select **Properties** on the shortcut menu, go to the R-Crypto tab, and click the **Connect** button.

The Connect Encrypted Disk dialog box will appear.

Connect Encrypted Disk dialog box

| 🕖 Connec          | t Encrypted Disk 🗧                                                                                        |
|-------------------|----------------------------------------------------------------------------------------------------|
|                   | The encrypted disk drive is protected by password.<br>Please type you password in appropriate text field. |
| Location:         | C: \My Encrypted Disks \My Photos.edsk                                                                    |
| <u>P</u> assword: |                                                                                                    |

2 Select the encrypted disk file-container (if necessary), enter the password, and click the OK button.

R-Crypto will use the connection options specified during encrypted disk creation or management. To change these options, click the **Advanced** button and edit them on the Connect Encrypted Disk dialog box. Please

note that these changes will affect only the current connection of the encrypted disk. To learn how to make permanent changes in encrypted disk options, go to the **Managing Encrypted Disks** chapter for details.

Connect Encrypted Disk dialog box

| 🕡 Connect                                                                                                    | Encrypted Disk                                                                                                  | X             |
|----------------------------------------------------------------------------------------------------|----------------------------------------------------------------------------------------------------|---------------|
|                                                                                                    | The encrypted disk drive is protected by password. Please type you password in appropriate text field.          |               |
| Location:                                                                                                    | C:\My Encrypted Disks\My Photos.edsk                                                                            | -             |
|                                                                                                    | Browse                                                                                                    |               |
| Password:                                                                                                    | •••••                                                                                                    |               |
|                                                                                                    | Open drive after connect                                                                                        |               |
| Connect to:                                                                                                    | [ datas                                                                                                    |               |
| Connect to.                                                                                                    | <auio></auio>                                                                                                   |               |
| Connect                                                                                                    | this disk as write protected                                                                                    |               |
| Emulate                                                                                                    | fixed disk                                                                                                    |               |
| The 'Em share to the share to the share t | ulate fixed disk' option is recommended only if you pla<br>he current disk on Windows XP or later Windows versi | an to<br>ons. |
|                                                                                                    | OK Cancel Advanced                                                                                              | <<            |

#### Connect Encrypted Disk options:

| Location<br>Password<br>Open drive after<br>connect | Shows the location of the file-container of the encrypted disk.<br>Enter the password for this encrypted disk.<br>Select this check box to make <b>R-Crypto</b> immediately open the disk in Windows<br>Explorer after connection.                                                                                                    |
|-----------------------------------------------------|----------------------------------------------------------------------------------------------------|
| Advanced Options:                                   | Use advanced options to override the default connect options specified on the General tab of the encrypted disk Properties panel.                                                                                                    |
| Connect to                                          | Select the drive letter under which the connected encrypted disk will be visible to your system. Select <auto> to let <b>R-Crypto</b> select the drive letter itself. Note that <b>R-Crypto</b> shows only drive letters currently available for the connection. It is impossible to connect an encrypted disk using the letter that is occupied by another device in the system. Instead of selecting a drive letter you may also select any empty NTFS folder as a disk connection point by clicking <browse>.</browse></auto> |
| Connect the disk as write protected                 | Select this check box if you want to connect the encrypted disk as a read-only device. You will be able to read data from the disk but not to write anything to it.                                                                                                    |
| Emulatefixeddisk                                    | Select this checkbox if you want that your system sees the disk as a fixed one.<br>Use this option only if you plan to share this disk on Windows XP or later<br>Windows versions.                                                                                                    |

#### \* R-Crypto will connect the selected encrypted disk and it will appear in My Computer.

If the **Show notifications in system tray** option is selected on the General tab of the R-Crypto Settings panel, R-Crypto will show the "The encrypted disk <DiskName> is successfully connected as Removable Disk (<DiskLetter>:)." message in the balloon ToolTip appearing at the **R-Crypto** icon in the system tray. If the **Emulate fixed disk** option is selected, R-Crypto will show it as "Local Disk (<DiskLetter>:)" in this message.

You may access your data on this encrypted disk as it was on a conventional disk in your system.

## 3.3 Disconnect a Connected Encrypted Disk

#### To disconnect a connected encrypted disk,

- Right-click the R-Crypto icon in the system tray, select Disconnect on the shortcut menu, then select the required connected encrypted disk in the list.

#### Other ways to disconnect a connected encrypted disk:

- Click the connected encrypted disk on R-Crypto Management Panel and select **Disconnect** on the shortcut menu
- or
- Right-click the connected encrypted disk or the corresponding file-container in the **Windows Explorer** and select **Disconnect Disk** on the shortcut menu
- or
- Right-click the connected encrypted disk or the corresponding file-container in the **Windows Explorer**, select **Properties** on the shortcut menu, go to the R-Crypto tab, and click the **Disconnect** button or
- Press the shortcut keys specified on the Disconnect tab of the encrypted disk properties panel.
- \* R-Crypto will disconnect the selected encrypted disk and it will disappear in My Computer.

If the **Show notifications in system tray** option is selected on the General tab of the R-Crypto Settings panel, **R-Crypto** will show the "The encrypted disk <DiskName> is successfully disconnected." message in the balloon ToolTip appearing at the **R-Crypto** icon in the system tray.

#### To disconnect all connected encrypted disks,

- Right-click the R-Crypto icon in the system tray, and select Disconnect All Disks on the shortcut menu.

#### Other ways to disconnect all connected encrypted disks:

- Click Disconnect all connected encrypted disks or Disconnect All Disks on R-Crypto Management
  Panel
- or
- Press the shortcut keys specified on the Disconnect tab of the R-Crypto Settings panel.

#### \* R-Crypto will disconnect all connected encrypted disks and they will disappear in My Computer.

If the **Show notifications in system tray** option is selected on the General tab of the R-Crypto Settings panel, **R-Crypto** will show the "All encrypted disks are successfully disconnected." message in the balloon ToolTip appearing at the **R-Crypto** icon in the system tray.

## **N** Managing Encrypted Disks

You may perform all encrypted disk management operations on the disk's Properties panel.

#### To access the encrypted disk Properties panel,

- Right-click the encrypted disk's file-container in Windows Explorer and select Disk Properties

#### Other ways to access the encrypted disk Properties panel:

• Right-click the encrypted disk's file-container in the **Windows Explorer** and select **Disk Properties** on the shortcut menu

or

• Right-click the encrypted disk's file-container in the **Windows Explorer**, select **Properties** on the shortcut menu, go to the R-Crypto tab, and click the **Advanced** button

or

• Click the encrypted disk in **Recent Encrypted Disks** on the R-Crypto Management Panel and select **Properties** on the shortcut menu.

#### If the encrypted disk is connected

• Right-click the encrypted disk in the **Windows Explorer** and select **Disk Properties** on the shortcut menu

or

• Right-click the encrypted disk in the **Windows Explorer**, select **Properties** on the shortcut menu, go to the R-Crypto tab, and click the **Advanced** button

or

• Click the connected encrypted disk on R-Crypto Management Panel and select **Properties** on the shortcut menu.

Then you may perform the following operations:

- Change disk default drive letter and other connection options;
- Change disk disconnect options;
- Change disk password;
- Change disk size;
- **Re-encrypt an encrypted disk**. Note, that you may also use Re-encrypt Wizard to select a new encryption and hash algorithms for your encrypted disk;
- Wipe an encrypted disk;
- Remove an encrypted disk from Recent Encrypted Disks.

## 4.1 Change Disk Connect Options

You may change the encrypted disk's default drive letter and other connect options on the General tab of the encrypted disk Properties panel.

| General t | ab |
|-----------|----|
|-----------|----|

|                               | ols Disconnect                                                                                                    |
|-------------------------------|----------------------------------------------------------------------------------------------------|
|                               | eneral encrypted disk information.                                                                                                    |
| Location:                     | C:\Wy Encrypted Disks\Wy Photos.edsk                                                                                                    |
| Size:                         | 10,0 MB                                                                                                    |
| State:                        | Not Connected                                                                                                    |
| Connect to                    | <auto></auto>                                                                                                    |
|                               | Altie diale as conta anata ata d                                                                                                    |
| Connect<br>Connect<br>Emulate | : this disk as write protected<br>fixed disk<br>nulate fixed disk' option is recommended only if you plan to<br>the new disk on Windows XP or later Windows versions. |

#### Encrypted disk default connect options:

Connect to Select a default connection point for the encrypted disk which will be used when connecting your disk to the system. You may select a drive letter from the list of available drive letters or you may select an empty NTFS folder as a connection point for the encrypted disk by click ing <Browse...>. Select <Auto> to let R-Crypto automatically choose the drive letter every time you connect the encrypted disk to the system. Select this check box if you want to connect the encrypted disk as a read-only device. You Connect this disk as write will be able to read data from the disk but not to write anything to it. protected Emulatefixed Select this checkbox if you want that your system sees the disk as a fixed one. Select Emulate fixed disk only if you plan to share the encrypted disk on Windows XP or later disk Windows versions.

### 4.2 Change Disk Disconnect Options

You may change encrypted disk disconnect options on the Disconnect tab of the encrypted disk Properties panel.

#### Disconnect tab

| ly Photos Properties                                                                                   |   |
|----------------------------------------------------------------------------------------------------|---|
| General Tools Disconnect                                                                               |   |
| You can configure automatically disconnect disk options and specify a shortcut key to disconnect disk. |   |
| Use computer default automatically disconnect settings                                                 |   |
| Use force-disconnect for automatically disconnect this disk                                            |   |
| Automatically disconnect cases:                                                                        |   |
| ✓ User logoff                                                                                          |   |
| Computer lock                                                                                          |   |
| Hibernate                                                                                              |   |
| Screen saver running                                                                                   |   |
| Disconnect shortcut <u>k</u> ey:                                                                       |   |
| Ctrl + Alt + P                                                                                         |   |
| OK Cancel Apply Help                                                                                   | ) |

### Encrypted Disk disconnect options:

| Use computer<br>default automatically<br>disconnect settings     | Select this check box if you want <b>R-Crypto</b> to use default disconnect options.                                                                                                    |
|------------------------------------------------------------------|----------------------------------------------------------------------------------------------------|
| Use force-disconnect<br>for automatically<br>disconnect the disk | Select this check box if you want <b>R-Crypto</b> to force-disconnect this encrypted disk. In this case, <b>R-Crypto</b> will not wait for other applications to finish their operations with the encrypted disk. Reduces disconnect time but risk appears to lose data being written to the encrypted disk when the disconnection occurs. |
| Automatically disconnect cases                                   | Select the cases when <b>R-Crypto</b> will automatically disconnect the connected encrypted disk. <b>R-Crypto</b> will always disconnect disks upon user logoff.                                                                                                    |
| Computer lock                                                    | Select this check box to make <b>R-Crypto</b> automatically disconnect the encrypted disk upon computer lock.                                                                                                    |
| Hibernate                                                        | Select this check box to make <b>R-Crypto</b> automatically disconnect the encrypted disk upon your computer going hibernate.                                                                                                    |
| Screen saver<br>running                                          | Select this check box to make <b>R-Crypto</b> automatically disconnect the encrypted disk when a screen saver starts.                                                                                                    |
| Disconnect shortcut<br>key                                       | Select a shortcut key to disconnect the connected encrypted disk.                                                                                                    |

## 4.3 Change Disk Password

#### To change encrypted disk password,

1 Click the Change Password button on the General tab of the encrypted disk Properties panel.

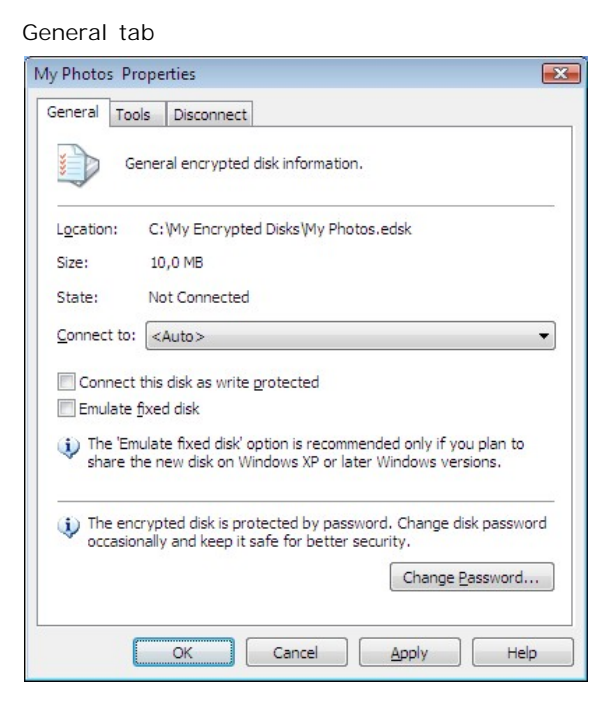

Or click the connected encrypted disk or the disk from Recent Encrypted Disks on R-Crypto Management Panel and select Change Password on the shortcut menu.

2 Enter the old and new passwords on the Encrypted Disk Password dialog box.

Encrypted Disk Password dialog box

| Please approp     | type current encrypted disk password in<br>riate text field and specify a new password.  |
|-------------------|------------------------------------------------------------------------------------------|
|                   |                                                                                          |
| Password:         | •••••                                                                                    |
| New password:     | •••••                                                                                    |
| Confirm password: | •••••                                                                                    |
|                   | <ul> <li>Password must contain at least 8 characters<br/>for better security.</li> </ul> |
|                   | OK Cancel                                                                                |

\* **R-Crypto will change the encrypted disk password and the** The password is successfully changed message will appear.

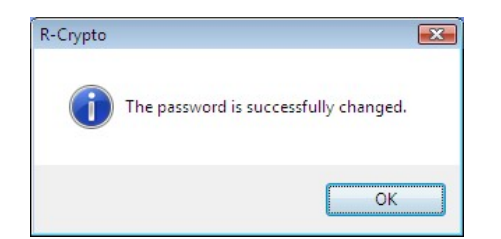

### 4.4 Change Disk Size

To change encrypted disk size,

1 Click the Resize Now button on the Tools tab of the encrypted disk Properties panel.

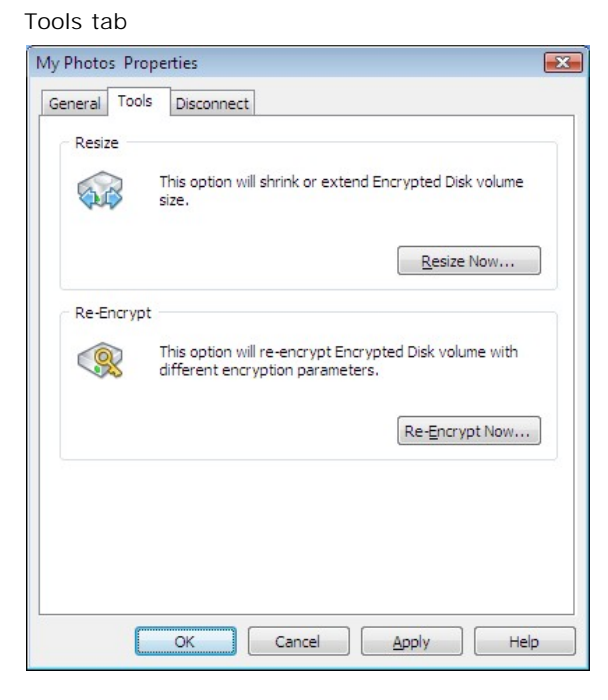

Or click the connected encrypted disk or the disk from Recent Encrypted Disks on R-Crypto Management Panel and select Resize on the shortcut menu.

The Resize Encrypted Disk dialog box will appear.

2 Enter the new disk size on the Resize Encrypted Disk dialog box

Resize Encrypted Disk dialog box

| Resize Encrypt      | ed Disk                                                   |
|---------------------|-----------------------------------------------------------|
| P P                 | lease specify new size for the encrypted disk 'My hotos'. |
| Current size:       | 10,0 MB                                                   |
| New <u>s</u> ize:   | 300 MB V                                                  |
|                     | 5% of free space                                          |
| Note: You location. | have 5,33 GB of free space available for the selected     |
|                     | OK Cancel                                                 |

If the disk is not connected, the Encrypted Disk Password dialog box will appear. Enter the disk password and click the **OK** button.

| Encrypted D | lisk Password                                                                                             | X |
|-------------|----------------------------------------------------------------------------------------------------|---|
|             | The encrypted disk drive is protected by password.<br>Please type you password in appropriate text field. |   |
| Password:   | •••••                                                                                                    |   |
|             | OK Cance                                                                                                  |   |

\* R-Crypto will start changing the disk size showing its progress.

The The Encrypted disk ... is successfully resized message box will appear when **R-Crypto** finishes creating the new encrypted disk.

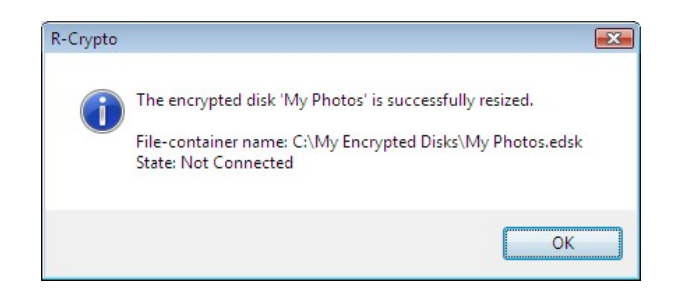

## 4.5 Re-encrypt an Encrypted Disk

**R-Crypto** provides a special Re-Encrypt Disk Wizard to perform an encrypted disk re-encryption operation. It is recommended to re-encrypt your disk from time to time to enhance the security of your data. You may also use this Wizard to change encryption and hash algorithms for your encrypted disk.

#### To Re-encrypt an encrypted disk,

1 Click the Re-Encrypt Now button on the Tools tab of the encrypted disk Properties panel.

Tools tab

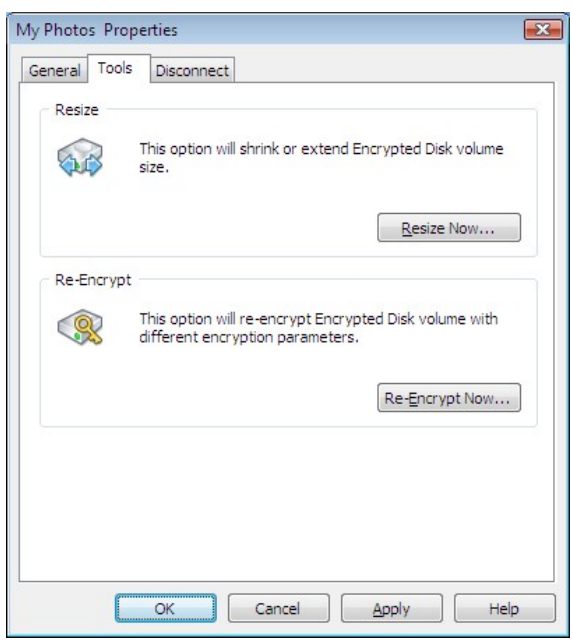

Or click the connected encrypted disk or the disk from Recent Encrypted Disks on R-Crypto Management Panel and select Re-Encrypt on the shortcut menu.

The Re-Encrypt Disk Wizard will appear.

Welcome to the Re-Encrypt Disk Wizard page

| Re-Encrypt Disk Wizard |                                                                       | X   |
|------------------------|-----------------------------------------------------------------------|-----|
|                        | Welcome to the Re-Encrypt Disk<br>Wizard                              |     |
|                        | This wizard will guide you through the process of disk re-encryption. |     |
|                        | To continue, dick Next.                                               |     |
|                        |                                                                       |     |
|                        | Show Welcome and Completion pages next time                           |     |
|                        | < Back Next > Cancel He                                               | elp |

Click the **Next** button to continue.

You may make **R-Crypto** not to show the first and the last pages in the wizards. Clear **Show Welcome and Completion pages next time**. To resume showing these pages, select **Show welcome and completion** 

pages in wizards on the General tab of the R-Crypto Settings panel.

2 Select new encryption settings for the disk on the Encryption Setting page and click the Next button.

| Ke-Encrypt Disk Wizard                                                                                                    |                                                                                      |
|----------------------------------------------------------------------------------------------------|--------------------------------------------------------------------------------------|
| Encryption Settings<br>Specify disk encryption setti                                                                                                    | ngs.                                                                                 |
| Choose one of the predefine<br>manually by clicking Custom l                                                                                                    | ed encryption options or specify encryption settings<br>button.                      |
| Most secure, good perfor                                                                                                    | rmance                                                                               |
| More secure, best perfor                                                                                                    | mance                                                                                |
| Best compatible (chose the set of the set of the set | nis option only if you plan to use disk on Windows 2000)                             |
| Custom settings                                                                                                    |                                                                                      |
|                                                                                                    |                                                                                      |
| Selected encryption settings                                                                                                    |                                                                                      |
| Selected encryption settings<br>Microsoft Strong Cryptogra<br>Secure Hash Algorithm (SHA                                                                                                    | :<br>phic Provider<br>4-1) and Three Key Triple DES                                  |
| Selected encryption settings<br>Microsoft Strong Cryptogra<br>Secure Hash Algorithm (SHA                                                                                                    | :<br>phic Provider<br>A-1) and Three Key Triple DES<br>C <u>u</u> stom Default Reset |

You may select the settings either from a predefined set, or select them separately on the Encryption Settings dialog box. To reach the Encryption Settings dialog box select Custom settings or click the Custom button.

| Provider:      | Microsoft Enhanced RSA and AES Cryptograp |
|----------------|-------------------------------------------|
| <u>H</u> ash:  | Secure Hash Algorithm (SHA-1)             |
| <u>Cipher:</u> | Advanced Encryption Standard 256-bit      |
| Key length:    | Default (256) 👻                           |

Click the **Default** button to make the settings as they specified on the the Encryption tab of the R-Crypto Settings panel. Click the **Reset** button to return the encryption settings to the previous ones.

The Selected encryption settings field briefly describes the settings you have selected. Please note that you need to select Best compatible if you plan to use the encrypted disk on Windows 2000. You may learn more about the encryption and hash algorithms on the Cryptographic and Hash Algorithms topic.

**3** Enter a new password for the disk being re-encrypted on the Encrypted Disk Password page and click the Next button.

Encrypted Disk Password page

| Re-Encrypt Disk Wizard                     |                                                                                          |
|--------------------------------------------|------------------------------------------------------------------------------------------|
| Encrypted Disk Passw<br>The new password w | ord<br>ill be used next time you connect this disk.                                      |
| Please type current e<br>new password.     | ncrypted disk password in appropriate text field and specify a                           |
| Password:                                  | •••••                                                                                    |
| <u>N</u> ew password:                      | •••••                                                                                    |
| Confirm password:                          | •••••                                                                                    |
|                                            | <ul> <li>Password must contain at least 8 characters for better<br/>security.</li> </ul> |
|                                            |                                                                                          |
|                                            | < <u>B</u> ack Next > Cancel Help                                                        |

You need to enter a really new password, the old one will not be accepted. Go to the **Best Security Practices** topic for more information on how to choose a strong password.

**4** On the Completing the Re-Encrypt Disk Wizard page click the Finish button to complete the reencryption of the encrypted disk.

| Re-Encrypt Disk Wizard |                                                                                                    |
|------------------------|----------------------------------------------------------------------------------------------------|
|                        | Completing the Re-Encrypt Disk<br>Wizard                                                                                        |
|                        | Wizard has collected enough information to complete disk<br>re-encryption process.                                              |
| (1)                    | If you want to review or change any settings, click Back.<br>Click Cancel to close the wizard without performing any<br>action. |
|                        | To complete the operation, click Finish.                                                                                        |
|                        |                                                                                                    |
|                        | Show Welcome and Completion pages next time                                                                                     |
|                        | < Back Finish Cancel Help                                                                                                    |

Completing the Re-Encrypt Disk Wizard page

You may make **R-Crypto** not to show the first and the last pages in the wizards. Clear **Show Welcome and Completion pages next time**. To resume showing these pages, select **Show welcome and completion pages in wizards** on the General tab of the R-Crypto Settings panel.

22

#### \* R-Crypto will start re-encrypting the encrypted disk showing its progress.

The The encrypted disk ... is successfully re-encrypted message box will appear when **R-Crypto** finishes re-encrypting the disk.

| R-Crypto |                                                                                                    | x |
|----------|----------------------------------------------------------------------------------------------------|---|
| 1        | The encrypted disk 'My Photos' is successfully re-encrypted.<br>File-container name: C:\My Encrypted Disks\My Photos.edsk<br>State: Not Connected |   |
|          | OK                                                                                                    |   |

## 4.6 Wipe an Encrypted Disk

Be aware: Once an encrypted disk is wiped, all its data is completely destroyed, and you will not be able to recover it. The file-container will become unusable even if it is restored by any undelete software. You cannot undo this operation!

To wipe an encrypted disk and delete its file-container,

- Click the connected encrypted disk or the disk from Recent Encrypted Disks on R-Crypto Management Panel and select Wipe on the shortcut menu.

#### Other ways to wipe an encrypted disk:

- Right-click the connected encrypted disk in the **Windows Explorer** and select **Wipe Disk** on the shortcut menu
- or
- Right-click the encrypted disk file-container in the Windows Explorer and select Wipe Disk on the shortcut menu.

The warning message will appear. Click Yes on it.

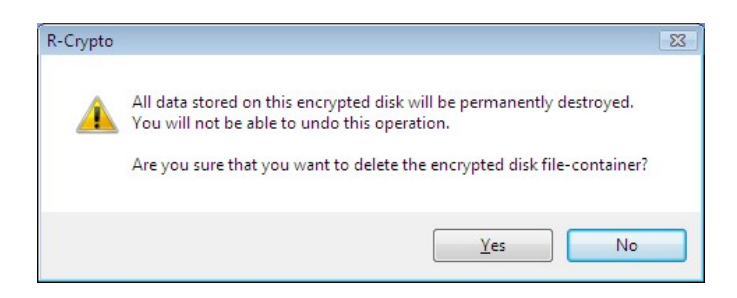

\* R-Crypto will disconnect the encrypted disk, render the disk file-container unusable pattern and delete the file-container from the host's file system.

## 4.7 Remove an Encrypted Disk from Recent Encrypted Disks

To see the Recent Encrypted Disks list, you need to enable **Store and show recent encrypted disks list** option on the General tab of the **R-Crypto Settings** panel.

### To remove a specific encrypted disk from the Recent Encrypted Disks list,

- Click the encrypted disk from Recent Encrypted Disks on R-Crypto Management Panel, and select Remove from Recent List on the shortcut menu.
- \* R-Crypto will remove the encrypted disk from the Recent Encrypted Disks list.

#### To remove all encrypted disks from the Recent Encrypted Disks list,

- Click the Clear List shortcut on the Recent Encrypted Disks panel on R-Crypto Management Panel or right-click the R-Crypto icon in the system tray, select Recent Disks on the shortcut menu and then click Clear List.
- \* R-Crypto will remove all encrypted disks from the Recent Encrypted Disks list.

## V Configure Auto-connected Encrypted Disks

**R-Crypto** allows the user to create a list of encrypted disks, that will be automatically connected at system startup. This automates and makes easier the process of connecting frequently used encrypted disks.

Note, that you must enable **R-Crypto** to run at system startup on the General tab of the R-Crypto Settings panel in order to automatically connect encrypted disks specified in the auto-connected encrypted disks list at system startup.

You may configure auto-connected encrypted disks list on the Auto-connected Encrypted Disks dialog box.

| ncrypted Disk                                   | Connection Point | State         |
|-------------------------------------------------|------------------|---------------|
| 웹 C: \My Encrypted Disks\My Photos.edsk         | <auto></auto>    | Not Connected |
| 웹 C: \My Encrypted Disks\My Work Documents.edsk | W:               | Not Connected |

Auto-connected Encrypted Disks

You may activate Auto-connected Encrypted Disks dialog box from R-Crypto Management Panel by clicking the **Configure auto-connected encrypted disks** task.

#### To add an encrypted disk to the list,

- Click the Add button in the Auto-connected Encrypted Disks dialog box, select a desired disk's filecontainer in the appeared Open dialog box and click Open.

#### Other ways to add an encrypted disk to the auto-connected disks list:

• Right-click on the empty area of the list of encrypted disks in the Auto-connected Encrypted Disks dialog box and select Add... on the shortcut menu

• Switch the dialog focus to the list of encrypted disks an press the **Insert** key.

or

\* A newly added encrypted disk will appear in the list.

#### To remove an encrypted disk from the list,

- Select an encrypted disk you wish to remove from the auto-connected disks list and click the Remove button.

#### Other ways to remove an encrypted disk from the auto-connected disks list:

- Right-click on the desired encrypted disk in the list and select Remove on the shortcut menu
- or
- Select the desired encrypted disk in the list and press the Delete key.
- \* The desired encrypted disk will be removed from the list.

#### To change the properties of an encrypted disk in the list,

- Select an encrypted disk in the auto-connected disks list and click the Properties button. Other ways to change the properies of the encrypted disk:
  - Double click on the desired encrypted disk in the list
  - or
  - Right-click on the desired encrypted disk in the list and select Properties on the shortcut menu

or

- Select the desired encrypted disk in the list and press the Alt+Enter keys.
- \* The desired encrypted disk's Properties panel will appear.

## VI R-Crypto System Tray Icon

R-Crypto places a special icon in the system tray to provide users with easy and quick access to common R-Crypto actions. You can activate a tray icon menu shown below by right-clicking the R-Crypto System Tray Icon

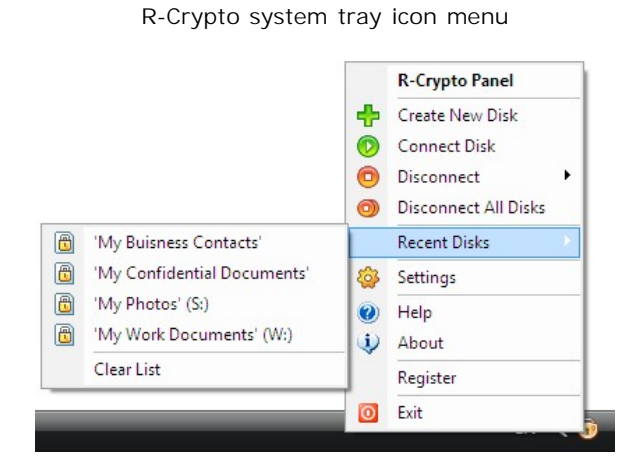

#### R-Crypto system tray icon menu actions:

| R-Crypto<br>Panel        | Activates R-Crypto Management Panel. You also may perform this action by double-<br>clicking on the <b>R-Crypto System Tray Icon</b> .                                                                                                    |
|--------------------------|----------------------------------------------------------------------------------------------------|
| Create New<br>Disk       | Runs New Encrypted Disk Creation Wizard.                                                                                                    |
| Connect Disk             | Activates Connect Encrypted Disk dialog box.                                                                                                    |
| Disconnect<br>sub-menu   | This sub-menu contains all currently connected encrypted disks. By clicking on one of them it will be disconnected. If no currently connected encrypted disks this sub-menu will be disabled. Dragging the cursor over the encrypted disk in this sub-menu shows the path to its file-container. |
| Disconnect All<br>Disks  | By clicking on this item <b>R-Crypto</b> will disconnect all currently connected encrypted disks and they will disappear in My Computer. If no currently connected encrypted disks this menu item will be disabled.                                                                              |
| Recent Disks<br>sub-menu | This sub-menu contains a clickable list of recently connected encrypted disks (if enabled).<br>Click on the menu item representing a recent encrypted disk to display a Connect<br>Encrypted Disk dialog box and connect a recent disk.                                                          |
| Settings                 | Activates R-Crypto Settings dialog box.                                                                                                    |
| Help                     | Display <b>R-Crypto</b> help.                                                                                                    |
| About                    | Display product information, version number, copyright and license status.                                                                                                    |
| Register                 | Activates <b>R-Crypto</b> product registration dialog box.                                                                                                    |
| Exit                     | By clicking on this item <b>R-Crypto</b> will disconnect all currently connected encrypted disks and exit.                                                                                                    |

## VII R-Crypto Settings

You may change default R-Crypto options on the R-Crypto Settings panel.

You may activate R-Crypto Settings panel:

- By right-clicking the R-Crypto icon in the system tray and selecting Settings on the shortcut menu;
- From the R-Crypto Management Panel;
- From the Control Panel by clicking R-Crypto icon.

## 7.1 General Options

You may set general options on the General tab of the R-Crypto Settings panel.

28

General tab

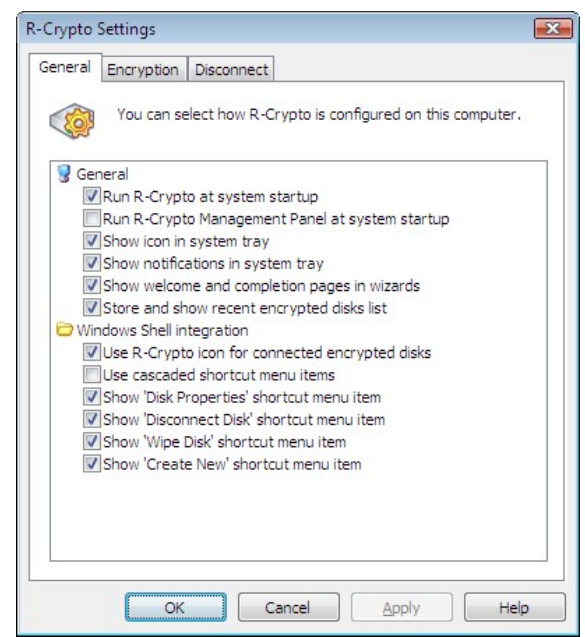

General R-Crypto options:

| Run R-Crypto at system startup                        | Select this option to have <b>R-Crypto</b> running at each system startup. You will not have to start it manually.                                                                                                    |
|-------------------------------------------------------|----------------------------------------------------------------------------------------------------|
| Run R-Crypto<br>Management Panel at<br>system startup | Select this option to have <b>R-Crypto Management Panel</b> running at each system startup.                                                                                                    |
| Show icon in system<br>tray                           | Select this option if you want to see the <b>R-Crypto system tray icon</b> .                                                                                                    |
| Show notifications in system tray                     | Select this option if you want to have the <b>R-Crypto</b> show the notifications of completed operations appeared in balloon ToolTips appearing at the <b>R-Crypto</b> system tray icon.                                                                                                    |
| Show welcome and<br>completion pages in<br>wizards    | Select this option if you want to see the welcome and completion pages in <b>R-</b><br><b>Crypto</b> wizards.                                                                                                    |
| Store and show recent encrypted disks list            | Select this option if you want <b>R-Crypto</b> to store the list of recently connected encrypted disks. This list will appear in the <b>R-Crypto system tray icon</b> shortcut menu and in the R-Crypto Management Panel. This option allows you to find the necessary encrypted disks easier, but reveals it to anyone who has access to your computer. |
| Windows Shell integration:                            |                                                                                                    |
| Use R-Crypto icon for<br>connected encrypted<br>disks | Select this option if you want to see connected encrypted disks marked with the <b>R-Crypto icon</b> rather than the icon of the standard disk icon in My Computer.                                                                                                    |
|                                                       | My Photos<br>(S:)                                                                                                    |
| Use cascaded shortcut menuitems                       | Select this option if you want to place all <b>R-Crypto</b> shortcut menu items in the <b>Windows Explorer</b> for the connected encrypted disk or the encrypted disk file-<br>container into the <b>R-Crypto</b> submenu.                                                                                                    |
| Show 'Disk Properties'<br>shortcut menu item          | Select this option if you want to have <b>Disk Properties</b> on the connected encrypted disk or encrypted disk file-container shortcut menu item in the <b>Windows Explorer</b> .                                                                                                    |
| Show 'Disconnect Disk'<br>shortcut menu item          | Select this option if you want to have <b>Disconnect Disk</b> on the connected encrypted disk or encrypted disk file-container shortcut menu item in the <b>Windows Explorer</b> .                                                                                                    |
| Show 'Wipe Disk'<br>shortcut menu item                | Select this option if you want to have <b>Wipe Disk</b> on the connected encrypted disk or encrypted disk file-container shortcut menu item in the <b>Windows Explorer</b> .                                                                                                    |
| Show 'Create New'<br>shortcut menu item               | Select this option if you want to have <b>R-Crypto file-container</b> shortcut menu item in the <b>New</b> submenu in the <b>Windows Explorer File</b> menu.                                                                                                    |

## 7.2 Encryption Options

You may set default encryption options on the Encryption tab of the R-Crypto Settings panel.

#### Encryption tab

| General                              | Encryption                                                       | Disconnect                                                                                       |                                                          |
|--------------------------------------|------------------------------------------------------------------|--------------------------------------------------------------------------------------------------|----------------------------------------------------------|
|                                      | You can co                                                       | nfigure the default encr                                                                         | yption options.                                          |
| Mos                                  | t secure, goo                                                    | d performance                                                                                    |                                                          |
| O Mor                                | e secure, bes                                                    | t performance                                                                                    |                                                          |
| Bes  new                             | t compatible (<br>encrypted d                                    | chose this option only if the sks on Windows 2000)                                               | you plan to use                                          |
| Cus                                  | tom settings                                                     |                                                                                                  |                                                          |
|                                      |                                                                  |                                                                                                  |                                                          |
| Selecte                              | d encryption                                                     | settings:                                                                                        |                                                          |
| Selecte<br>Micros<br>Secure<br>Advar | d encryption<br>oft Enhanced<br>Hash Algorit                     | ettings:<br>RSA and AES Cryptogra<br>hm (SHA-1)<br>n Standard 256-bit                            | phic Provider                                            |
| Selecte<br>Micros<br>Secure<br>Advar | d encryption<br>oft Enhanced<br>Hash Algorit<br>ced Encryptic    | settings:<br>RSA and AES Cryptogra<br>nm (SHA-1)<br>n Standard 256-bit                           | phic Provider<br>Custom                                  |
| Selecte<br>Micros<br>Secure<br>Advar | d encryption<br>oft Enhanced<br>e Hash Algorit<br>need Encryptio | settings:<br>RSA and AES Cryptogra<br>nm (SHA-1)<br>n Standard 256-bit                           | phic Provider<br>Custom                                  |
| Selecte<br>Micros<br>Secure<br>Advar | d encryption<br>oft Enhanced<br>e Hash Algorit<br>iced Encryptic | settings:<br>RSA and AES Cryptogra<br>m (SHA-1)<br>n Standard 256-bit                            | phic Provider<br>Custom                                  |
| Selecte<br>Micros<br>Secure<br>Advar | d encryption<br>oft Enhanced<br>e Hash Algorit<br>iced Encryptic | ettings:<br>RSA and AES Cryptogra<br>m (SHA-1)<br>n Standard 256-bit<br>encryption options while | phic Provider<br>Custom Default<br>e creating a new disk |
| Selecte<br>Micros<br>Secure<br>Advar | d encryption<br>oft Enhanced<br>e Hash Algorit<br>iced Encryptic | settings:<br>RSA and AES Cryptogra<br>m (SHA-1)<br>n Standard 256-bit                            | Custom Default                                           |
| Selecte<br>Micros<br>Secure<br>Advar | d encryption<br>soft Enhanced<br>a Hash Algorit<br>ced Encryptic | ettings:<br>RSA and AES Cryptogra<br>m (SHA-1)<br>n Standard 256-bit                             | phic Provider<br>Custom Default<br>e creating a new disk |

You may select the settings either from a predefined set, or select them separately on the Encryption Settings dialog box.

| Provider:      | Microsoft Enhanced RSA and AES Cryptograp 🔻 |
|----------------|---------------------------------------------|
| <u>H</u> ash:  | Secure Hash Algorithm (SHA-1)               |
| <u>Cipher:</u> | Advanced Encryption Standard 256-bit        |
| Key length:    | Default (256)                               |

To reach the Encryption Settings dialog box select Custom settings or click the Custom button.

The **Selected encryption settings** field briefly describes the settings you have selected. Please note that you need to select **Best compatible** if you plan to use the new encrypted disk on Windows 2000. You may learn more about the encryption and hash algorithms on the **Cryptographic and Hash Settings** topic.

Select Allow to configure encryption options while creating a new disk to be able to set the encryption options for the new encrypted disk on the New Encrypted Disk Creation Wizard.

## 7.3 Disconnect Options

You may set default disconnect options on the Disconnect tab of the R-Crypto Settings panel. These options are used for all connected encrypted disks excluding those disks for which individual **disconnect options** are set.

#### Disconnect tab

| Crypto   | Settings                 |                                    |                                                                                |
|----------|--------------------------|------------------------------------|--------------------------------------------------------------------------------|
| General  | Encryption               | Disconnect                         |                                                                                |
| <b>Q</b> | You can co<br>and specif | onfigure the de<br>y a shortcut ke | fault automatically disconnect options<br>y to disconnect all encrypted disks. |
| 🔲 Use    | force-discon             | nect for autom                     | atically disconnect all encrypted disks                                        |
| Automa   | tically discon           | nect cases:                        |                                                                                |
| 1        | Jser l <u>o</u> goff     |                                    |                                                                                |
|          | Computer lock            |                                    |                                                                                |
|          | libernate                |                                    |                                                                                |
|          | creen saver              | running                            |                                                                                |
|          | ncrypted dis             | file-container                     | storage media is <u>r</u> emoved                                               |
| VE       | xceeding end             | rypted disk ina                    | activity period                                                                |
|          | Inactivity p             | eriod: 30                          | minutes                                                                        |
| Disconn  | nect all disks s         | hortcut <u>k</u> ey:               |                                                                                |
| None     |                          |                                    |                                                                                |
|          |                          |                                    |                                                                                |
|          | <i>a</i>                 |                                    |                                                                                |
|          | OK                       | Ca                                 | ncel <u>A</u> pply Help                                                        |

### Default disconnect options:

| Use force-disconnect<br>for automatically<br>disconnect all<br>encrypted disks | Select this check box if you want <b>R-Crypto</b> to force-disconnect all connected encrypted disks. In this case, <b>R-Crypto</b> will not wait for other applications to finish their operations with the encrypted disks. Reduces disconnect time but risk appears to lose data being written to the encrypted disk when the disconnection occurs.         |
|--------------------------------------------------------------------------------|----------------------------------------------------------------------------------------------------|
| Automatically<br>disconnect cases                                              | Select the cases when <b>R-Crypto</b> will automatically disconnect all connected encrypted disk. <b>R-Crypto</b> will always disconnect disks upon user logoff.                                                                                                    |
| Computer lock                                                                  | Select this check box to make <b>R-Crypto</b> automatically disconnect all connected encrypted disks upon computer lock.                                                                                                    |
| Hibernate                                                                      | Select this check box to make <b>R-Crypto</b> automatically disconnect all connected encrypted disks upon your computer going to hibernate.                                                                                                    |
| Screen saver running                                                           | Select this check box to make <b>R-Crypto</b> automatically disconnect all connected encrypted disks when a screen saver starts.                                                                                                    |
| Encrypted disk file-<br>container storage<br>media is removed                  | Select this check box to make <b>R-Crypto</b> automatically disconnect all connected encrypted disks upon encrypted disk file-container storage media is removed from the system.                                                                                                    |
| After period of<br>encrypted disk<br>inactivity                                | Select this check box to make <b>R-Crypto</b> automatically disconnect connected<br>encrypted disk upon exceeding an encrypted disk inactivity period. Inactivity period is<br>a period of time when the connected encrypted disk is not being used, that is it is a<br>period of time when no data is being read from the disk or being written to the disk. |
| Disconnect shortcut<br>key                                                     | Select a shortcut key to disconnect all connected encrypted disk.                                                                                                    |

## VIII Command-line Utility

R-Crypto provides a command-line utility for advanced managing of the encrypted disks' connections. This command-line utility is intended to be used in batch files.

#### **Connect an encrypted disk**

To connect the desired file-container to the system run the following command:

EdiskCmd.exe connect [<connect options>] <file-container path>

#### Valid connect command options:

| <br>password=PW<br>D or -p=PWD     | Specifies the file-container password as PWD.                                                                                |
|------------------------------------|----------------------------------------------------------------------------------------------------|
| readonly or -<br>ro                | Use this option to connect the encrypted disk as write protected.                                                            |
| connect-<br>point=CP or -<br>cp=CP | Specifies the encrypted disk connection point as CP. CP can be a drive letter, e.g. "S:", or a path to an empty NTFS folder. |
| fixed or -fd                       | Use this option to connect the encrypted disk emulating a fixed disk.                                                        |

#### **Examples:**

```
EdiskCmd.exe connect C:\MyEncryptedDisk.edsk
EdiskCmd.exe connect --connect-point=R: --password=secret C:\MyEncryptedDisk.edsk
```

#### **Disconnect an encrypted disk**

To disconnect the desired encrypted disk from the system run the following command:

EdiskCmd.exe disconnect [<disconnect options>] <file-container path or disk connection point>

#### Valid disconnect command options:

--force or -f Force encrypted disk disconnection even if there are any opened handles to the disk.

#### Examples:

```
EdiskCmd.exe disconnect S:
EdiskCmd.exe disconnect C:\MyEncryptedDisk.edsk
```

#### **Disconnect all encrypted disks**

To disconnect all connected encrypted disks from the system run the following command:

EdiskCmd.exe disconnectall [<disconnectall options>]

### Valid disconnectall command options:

--force or -f Force encrypted disk disconnection even if there are any opened handles to the disk.

#### Examples:

EdiskCmd.exe disconnectall --force

## IX Security Issues

#### **Best security practices**

**Cryptographic and Hash Algorithms** 

## 9.1 Best Security Practices

It is recommended to follow these simple rules to enhance the security of your data protected by R-Crypto:

#### Select a strong password

- Select a password, or even better, a pass phrase sufficiently long. 8 characters at least.
- Do not select simple words or numbers, like your date of birth. Include capitalized letters, digits, and other characters.

#### Maintain your encrypted disks

- Change password regularly.
- Re-encrypt your disks periodically.
- Use Wipe an Encrypted Disk function to delete the desired encrypted disk instead of simple deletion.

#### Other security practices

• Remember your passwords. Do not write them on paper.

### 9.2 Cryptographic and Hash Algorithms

**R-Crypto** uses separate Cryptographic Service Providers (CSP's) to perform all its data encryption, data hashing and encryption keys generation operations. Those cryptographic service providers may be either those already built into the Windows operating system (like Microsoft Strong Cryptographic Provider and Microsoft Enhanced RSA and AES Cryptographic Provider built into Windows XP), or obtained separately and installed by the user itself. That ensures that only known and reliable implementations of cryptography are used.

**R-Crypto** supports the following cryptographic providers and their respective algorithms that are pre-installed in the Windows operating system by default:

### Windows 2000/XP/2003/Vista/Server 2008/Windows 7

**Cryptographic providers**: Microsoft Enhanced Cryptographic Provider and Microsoft Strong Cryptographic Provider

#### Hash algorithms:

- Secure Hash Algorithm (SHA-1)
- Message Digest (MD2, MD4, MD5)

#### **Encryption algorithms:**

- RSA Data Security's (RC2, RC4)
- Data Encryption Standard (DES)
- Two Key Triple DES
- Three Key Triple DES

#### Windows XP/2003/Vista/Server 2008/Windows 7 only

Cryptographic provider: Microsoft Enhanced RSA and AES Cryptographic Provider

#### Hash algorithms:

• Secure Hash Algorithm (SHA-1, SHA-256\*, SHA-384\*, SHA-512\*)

\* SHA-256,-384,-512 are available on Windows starting from Windows Vista only.

• Message Digest (MD2, MD4, MD5)

#### Encryption algorithms:

- RSA Data Security's (RC2, RC4)
- Data Encryption Standard (DES)
- Two Key Triple DES
- Three Key Triple DES
- Advanced Encryption Standard (AES) 128, 192 and 256 bit key lengths

# Index

# - A -

Allow to configure encryption options while creating a new disk 30

## - B -

### Buttons

Change Password 17 Default 19 Re-Encrypt Now 19 Reset 19 Resize Now 18

## - C -

Change Disk Encryption Settings 19 Change Disk Password 17 Change Disk Size 18 Connect an Encrypted Disk 11 Connect Encrypted Disk options Connect the disk as write protected 11 Drive letter 11 Emulate fixed disk 11 Location 11 Open drive after connect 11 Password 11 Show only available drive letters 11 Contact Information 3 Control Panel R-Crypto 28

# - D -

Delete an Encrypted Disk 23 Dialog boxes Connect Encrypted Disk 11 Encrypted Disk Password 17 Resize Encrypted Disk 18 Disconnect a Connected Encrypted Disk 13 **Disconnect Options** 31 **Disconnection options** Automatically disconnect cases: 15

Computer lock 15 Disconnect shortcut key 15 Hibernate 15 Screen saver running 15 Use computer default automatically disconnect settings 15 Use force-disconnect for automatically disconnect the disk 15 **Disk Properties panel** 14 **Disk Properties tabs** Disconnect 15 General 14, 17 Tools 18.19

## - E -

Encrypted Disk options Automatically connect this disk after creation 5 Drive letter 5 Emulate fixed disk 5 Encrypt empty space of the disk while creating 5 File system 5 Show only available drive letter 5 Encryption Options 30

## - G -

General Encrypted Disk Information options Container location 5 Container name 5 Disk size 5 General options 28 Connect this disk as write protected 14 Drive letter 14 Emulate fixed disk 14 Run R-Crypto at system startup 28 Run R-Crypto Management Panel at system startup 28 Show 'Create New' shortcut menu item 28 Show 'Disconnect Disk' shortcut menu item 28 Show 'Disk Properties' shortcut menu item 28 Show icon in system tray 28 Show icons in shortcut menu 28 Show notifications in system tray 28 Show welcome and completion pages in wizards 28 Store and show recent encrypted disks list 28

General options 28 Use R-Crypto icon for connected encrypted disks 28 Used cascaded shortcut menu items 28 Windows Shell integration

1

28

38

Introduction to R-Crypto

Managing Encrypted Disks 14 Messages New encrypted disk... 5

> The encrypted disk ... is sucessfully re-encrypted 19

The password is successfully changed 17

New Encrypted Disk Creation Wizard Completing the New Encrypted Disk Creation Wizard 5 **Encrypted Disk Options** 5 **Encrypted Disk Password** 5 **Encryption Settings** 5 General Encrypted Disk Information 5 Welcome to the Encrypted Disk Creation Wizard 5

## Ρ\_

Protecting Your Data Using R-Crypto 5

## - R -

**R-Crypto Features** 1 R-Crypto file-container 5 **R-Crypto Limitations** 2 R-Crypto Management Panel 4 **R-Crypto Settings** 28 **R-Crypto Settings panel** 28 R-Crypto Settings tabs Automatically disconnect cases: 31 Computer lock 31 Disconnect 31

Disconnect all disks shortcut key 31 Disconnection options 31 Encryption 30 General 28 Hibernate 31 Screen saver running 31 Use force-disconnect for automatically disconnect the disk 31 Re-Encrypt Disk Wizard Completing the Re-Encrypt Disk Wizard page 19 Encrypted Disk Password page 19 Encryption Settings page 19 Welcome to the Re-Encrypt Disk Wizard page 19 Remove an Encrypted Disk from Recent Encryted Disks 23

## - S -

Security Issues 35 Shortcut menu Connect 11 Connect Disk 11 Create New Disk 5 Delete 23 **Disconnect All Disks** 13 Disconnect Disk 13 Remove from Recent List 23 Settings 28

Technical Support 3 trial mode 3 trial period 3 **Trial Version Limitations** 3

© 2007-2009 R-Tools Technology, Inc.